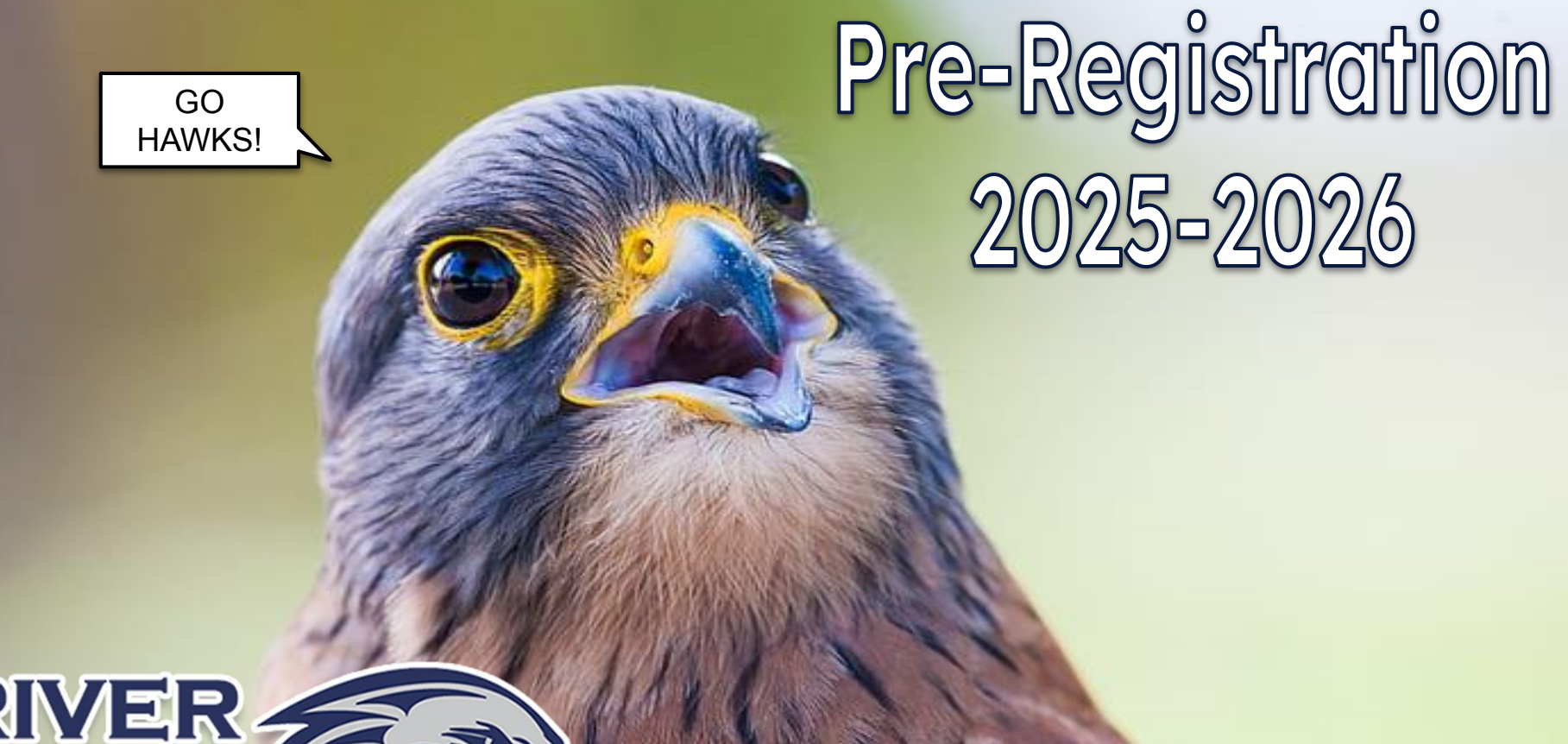

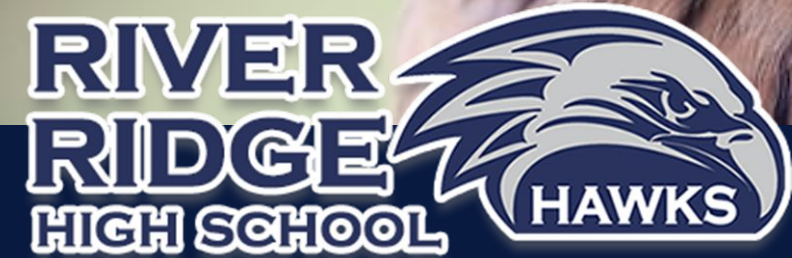

#### Advisory Webinar Links

## Teachers, click the circle for the grade level you advise.

9th Grade Advisories

10th-11th Grade Advisories

## Table of Contents

Throughout this presentation, you will be completing items needed to successfully pre-register for classes for next school year. Please go through the slides and complete the following lessons:

- 1. <u>Review your transcript and credit check (Today!)</u>
- 2. <u>Complete 4-year plan lesson</u> (Today!)
- 3. <u>Pre-register for core classes</u> (March 4th)
- 4. <u>Pre-register for elective classes</u> (March 5th)

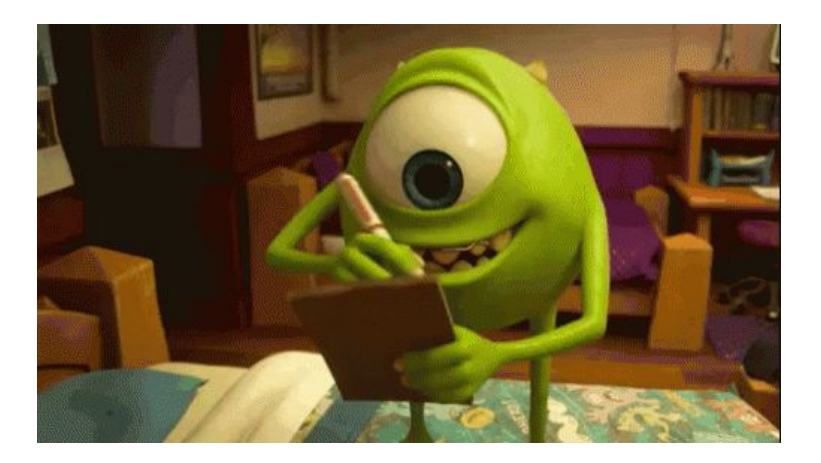

# Transcript and Credit Check Review

## Transcript Review Learning Targets

• I will be able to locate my GPA and total earned credits on my transcript.

• I will be able to know my credit status progress for graduation.

• I will be able to identify if I have met Washington State history.

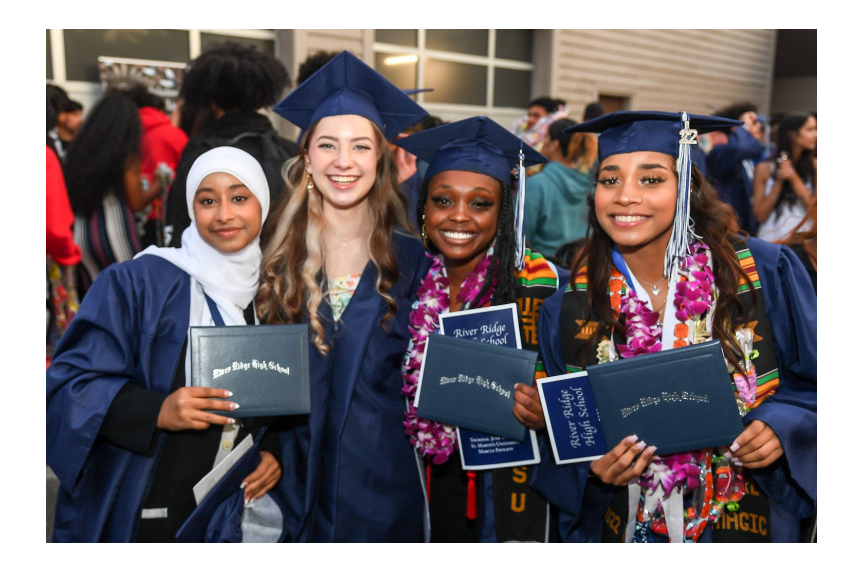

## Tools

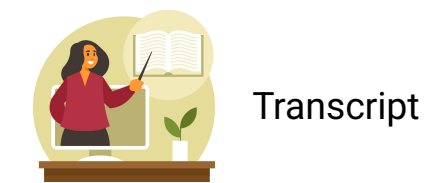

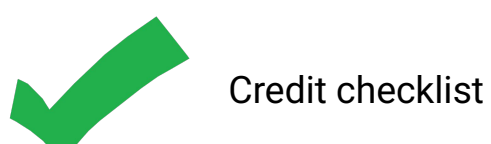

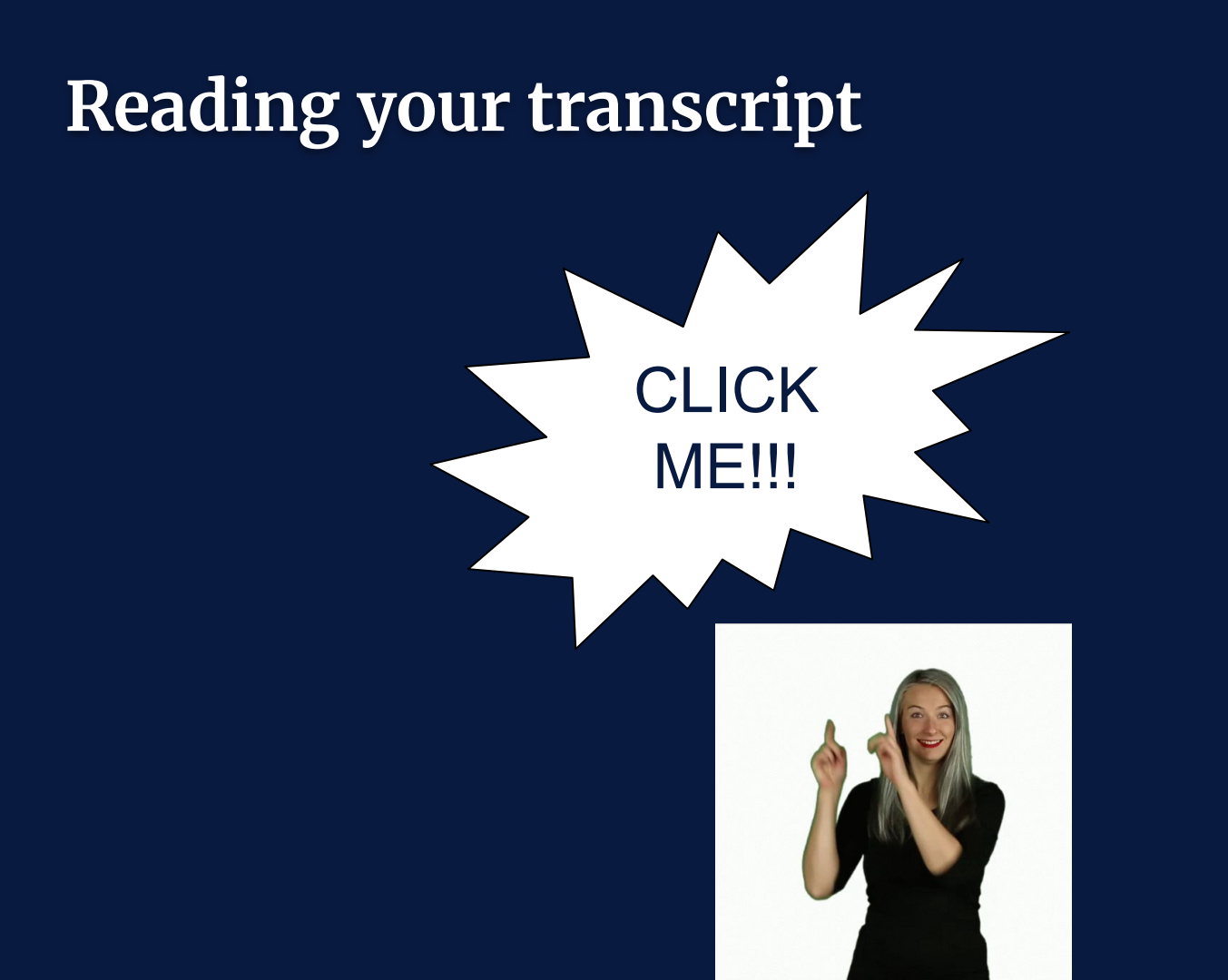

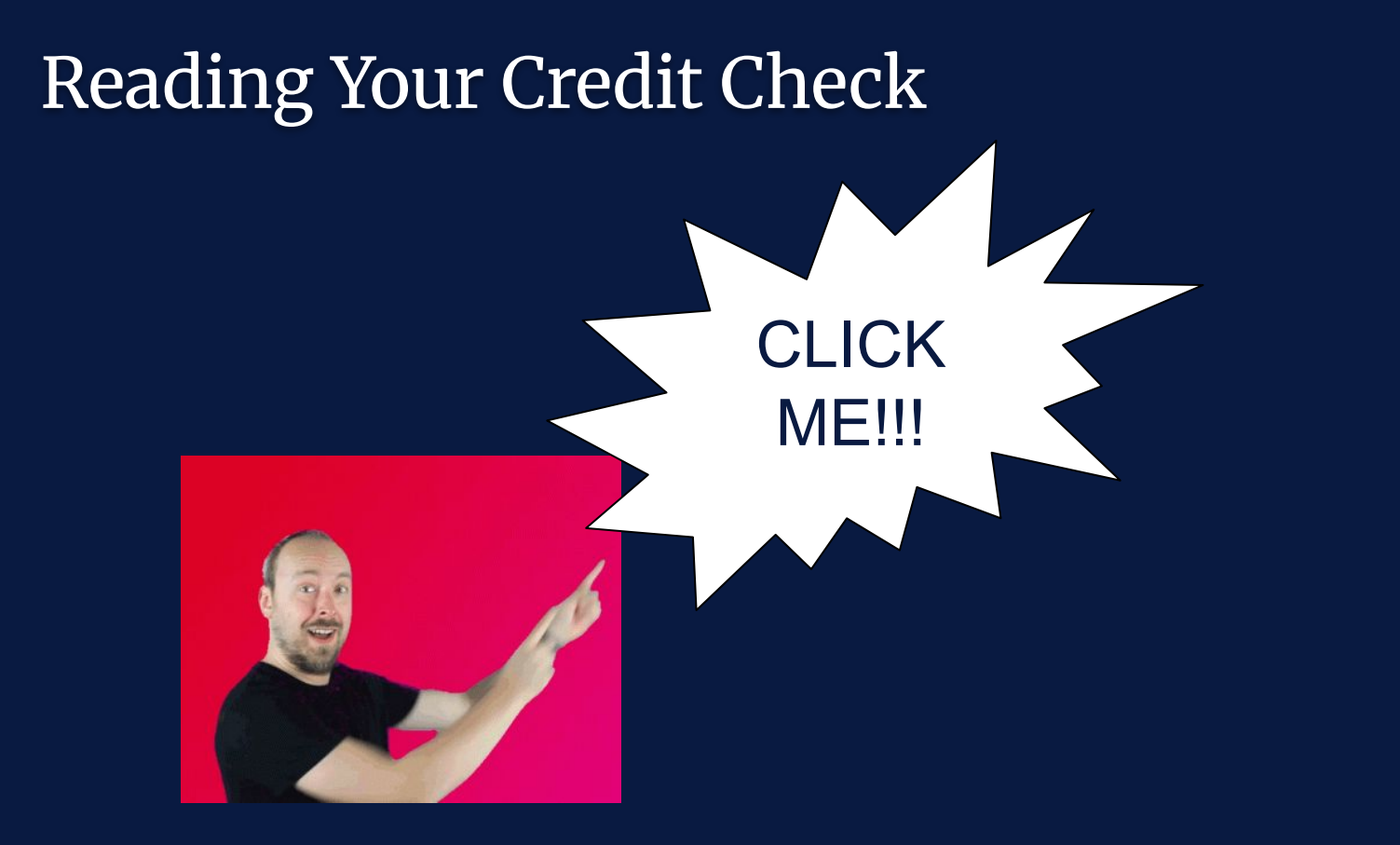

# Four-Year Plan Lesson

## Four-Year Plan Learning Targets

I will be able to use my graduation checklist to determine what credits I still need for graduation.

I will be able to plan out when and how I will meet those graduation requirements over my remaining years of high school.

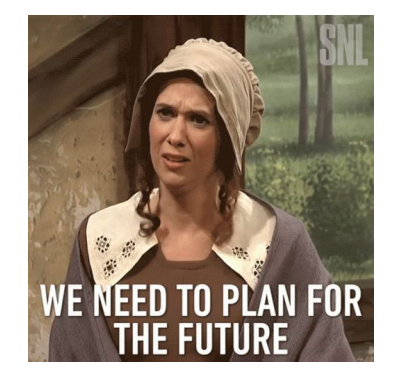

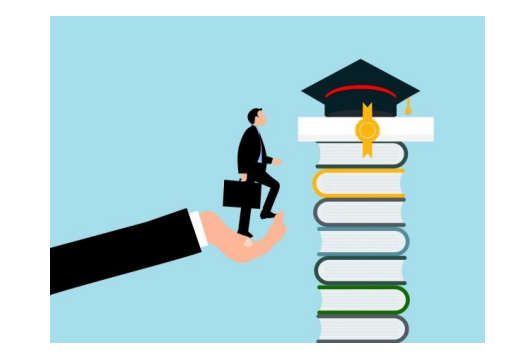

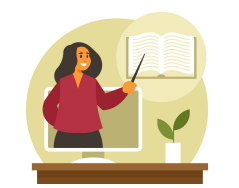

Transcript

## Tools

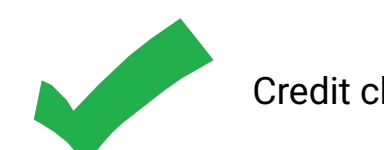

Credit checklist

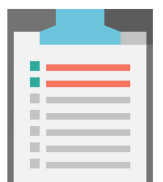

Blank 4-Year Plan

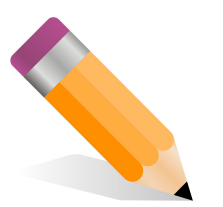

Pencil

## Video Time!

Choose the video for your grade. Feel free to pause or rewind whenever you need!

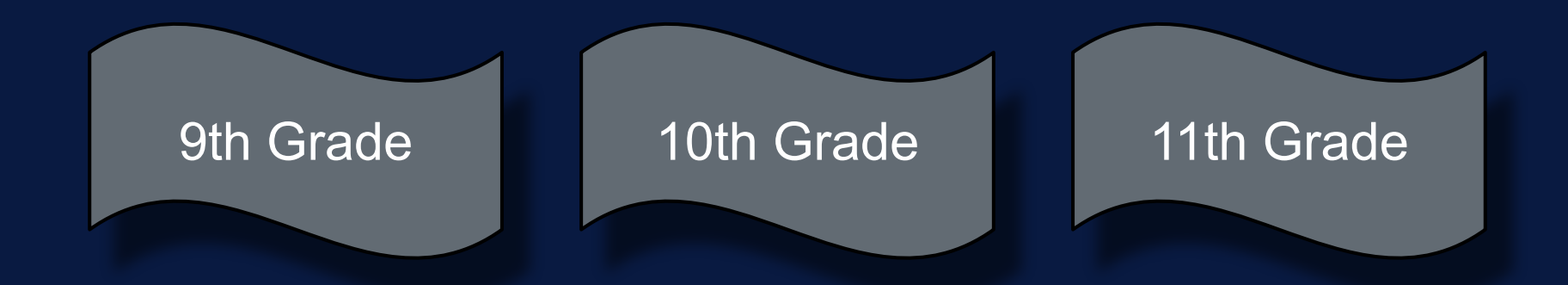

### Reminders

- Credits needed by current grade level to be on track for graduation:
  - $\circ$  9th grade 3
  - 10th grade 9
  - $\circ \quad \ \ 11 th \ grade 15$
- See next slide for credit recovery options.
- <u>Course Catalog</u> (updated 2025-2026 catalog to be added to website soon)
  - River Ridge website > Academics > Course Catalog
- Keep your transcript, credit check, and 4-year plan!
  - Bring these to your Student-Led Conference!

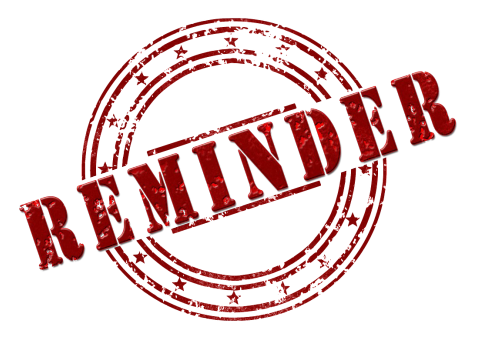

## **Credit Retrieval Options**

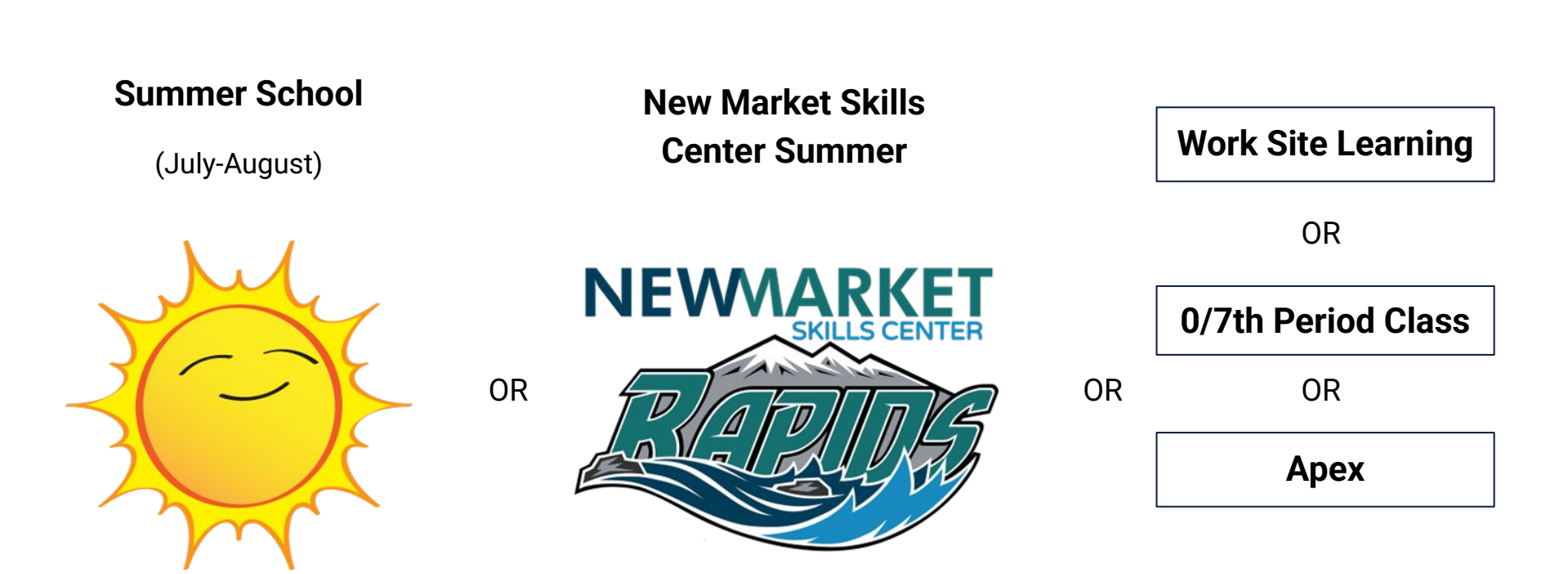

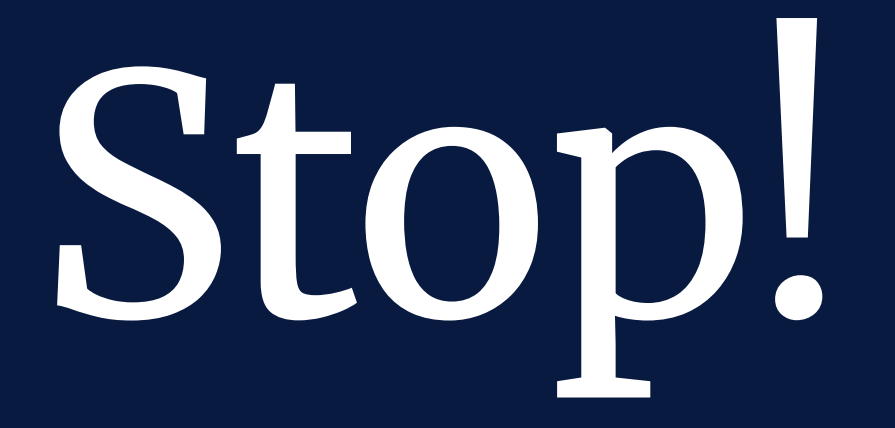

#### What's Next?

Pre-register for core classes - Tuesday March 4th

Pre-register for elective classes - Wednesday March 5th (IN ADVISORY!)

# Pre-Registering for Classes in Skyward

## Choosing Core Academic Classes March 4th

- Your teacher will discuss your core class options for next year in your current core class.
  - English
  - <u>Math</u>
  - <u>Science</u>
  - Social Studies

 You will enter your REQUESTS into Skyward (Go to 18-23 for Skyward instructions)

• Log into Skyward on your Chromebook

• Click "Sign in with Microsoft Login"

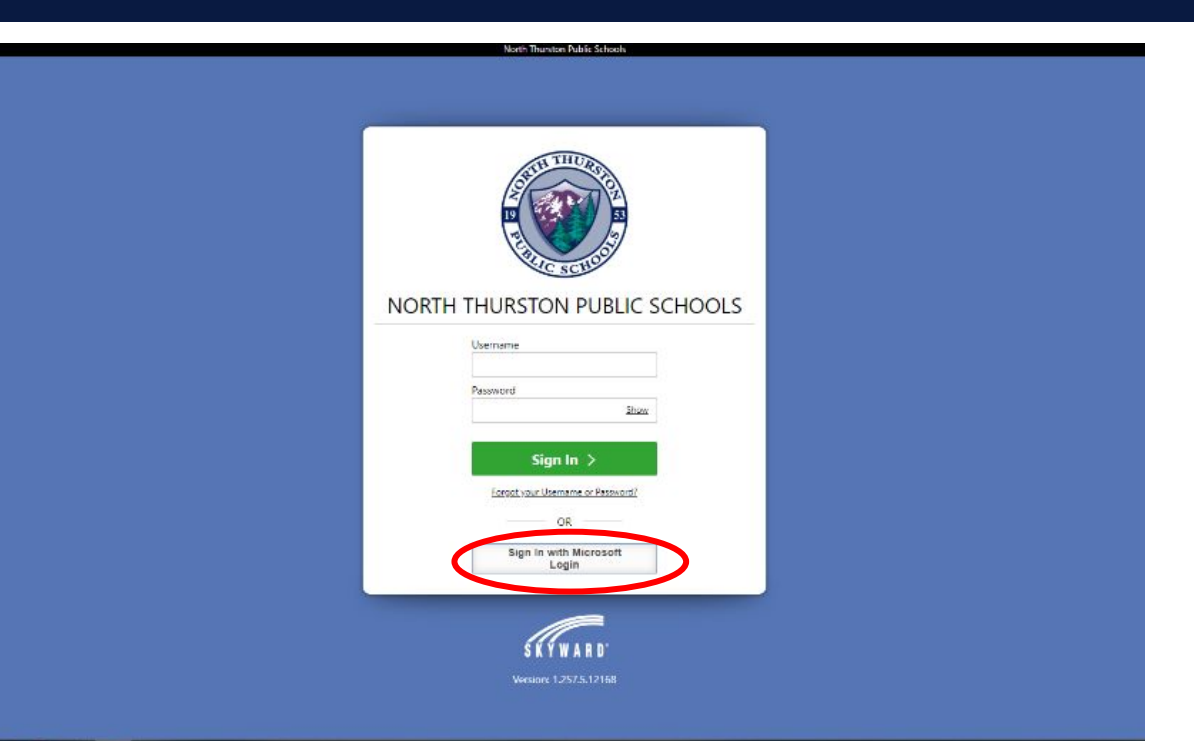

Click "Course Requests RIVER RIDGE"

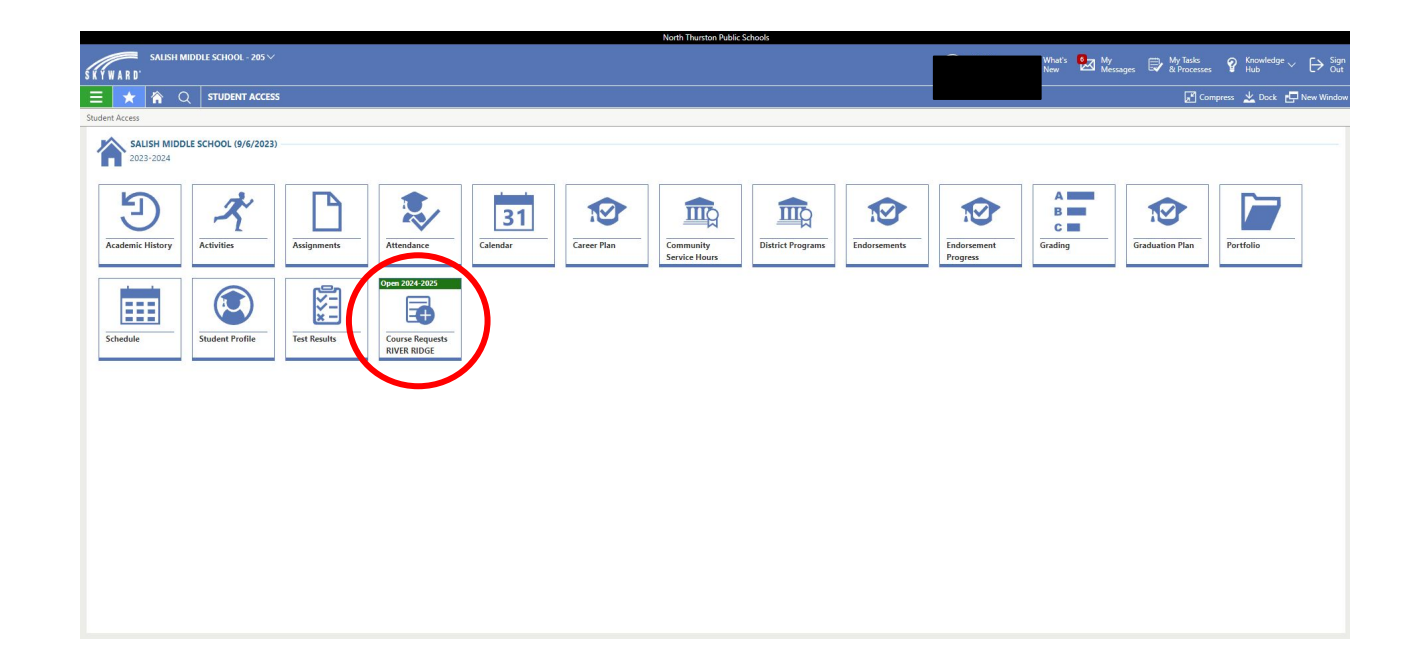

The left side shows Available Courses

Use the search bar to search for classes by 4 course code or course name

Use the green + button to add course request

| Irce R | equests                               |                   |                                       |                                                                                       |
|--------|---------------------------------------|-------------------|---------------------------------------|---------------------------------------------------------------------------------------|
| irse n | equests                               |                   |                                       |                                                                                       |
|        |                                       |                   |                                       |                                                                                       |
| VAIL   | ABLE COURSES FOR 2024-20              | 25                |                                       |                                                                                       |
| O F    | Filter courses by Course Code. Descri | ption, or Subject |                                       | C Legend MY REQUESTS ALTERNATES                                                       |
| -      | 个1                                    | <u>↑</u> 2        |                                       | Requests: 0 Total Credits Requested: 0.000 Maximum Credits: 6.000 🖶 Printer Friendy V |
|        | Course Description                    | Course<br>Code    | Earned Subject Description<br>Credits |                                                                                       |
| 0      | 2D ART                                | ART110            | 0.500                                 | ↑ 1<br>Course Description Course Earned Subject Description Request Source            |
| •      | 9TH GRADE PE                          | PED101            | 0.500                                 | Code Credits                                                                          |
|        | ADVANCED ALGEBRA II S1                | MAT321            | 0.500                                 |                                                                                       |
| A      | DVANCED ALGEBRA II S2                 | MAT322            | 0.500                                 |                                                                                       |
| A      | DVANCED GEOMETRY S1                   | MAT221            | 0.500                                 |                                                                                       |
|        | ADVANCED GEOMETRY S2                  | MAT222            | 0.500                                 |                                                                                       |
|        | ALGEBRA I S1                          | MAT111            | 0.500                                 |                                                                                       |
|        | ALGEBRA I S2                          | MAT112            | 0.500                                 |                                                                                       |
|        | ALGEBRA II S1                         | MAT311            | 0.500                                 |                                                                                       |
| •      | ALGEBRA II S2                         | MAT312            | 0.500                                 |                                                                                       |
| 0      | AMERICAN SIGN LANGUAGE                | FOV601            | 0.500                                 |                                                                                       |

| WARD.                          |                       |                                         |
|--------------------------------|-----------------------|-----------------------------------------|
| 📩 😭 Q 🖣                        | OURSE REQUESTS        |                                         |
| e Requests                     |                       |                                         |
|                                |                       |                                         |
|                                |                       |                                         |
| Course ENG111 is part of a lin | ed group; the follow  | ving linked courses were also requested |
| AILABLE COURSES FOR 202        | 4-2025                |                                         |
| Q eng                          |                       |                                         |
| ↑1<br>Course Description       | <u>↑</u> <sup>2</sup> | Formed Subject Description              |
| Course Description             | Code                  | Credits                                 |
| DRAMA I S1                     | ENG631                | 0.500                                   |
| DRAMA I S2                     | ENG632                | 0.500                                   |
| ENGLISH 10 S1                  | ENS201                | 0.500                                   |
| ENGLISH 10 S2                  | ENS202                | 0.500                                   |
| ENGLISH 11 S1                  | ENS301                | 0.500                                   |
| ENGLISH 11 S2                  | ENS302                | 0.500                                   |
| ENGLISH 12 S2                  | EN5401                | 0.500                                   |
|                                | ENS402                | 0.500                                   |
|                                | ENGITI                | 0.500                                   |
| UNCOST 9 ST                    | ENGINE                | 0.500                                   |

#### The right side shows Course Requests

To remove a course, use the red button to remove course

Year-long courses will automatically be moved together to your Course Requests

| AR         | 0.                            |                       |                                         |
|------------|-------------------------------|-----------------------|-----------------------------------------|
|            | ★ 🏠 ५ ५                       | OURSE REQUESTS        | 5                                       |
| urse       | Requests                      |                       |                                         |
|            |                               | ADF.                  |                                         |
|            |                               |                       |                                         |
| <b>)</b> ( | ourse ENG111 is part of a lin | ked group; the follow | wing linked courses were also requested |
| VAI        | LABLE COURSES FOR 202         | 4-2025                |                                         |
| Q          | eng                           |                       |                                         |
|            | ↑1<br>Course Description      | ↑2<br>Course<br>Code  | Earned Subject Description<br>Credits   |
| 0          | DRAMA I S1                    | ENG631                | 0.500                                   |
| Ð          | DRAMA I S2                    | ENG632                | 0.500                                   |
| ¢          | ENGLISH 10 S1                 | ENS201                | 0.500                                   |
| Đ          | ENGLISH 10 S2                 | ENS202                | 0.500                                   |
| Đ          | ENGLISH 11 S1                 | ENS301                | 0.500                                   |
| Ð          | ENGLISH 11 S2                 | ENS302                | 0.500                                   |
| Ð          | ENGLISH 12 S2                 | ENS401                | 0.500                                   |
| Ð          | ENGLISH 12 S2                 | ENS402                | 0.500                                   |
| 0          | ENGLISH 9 S1                  | ENG111                | 0.500                                   |
| -          | ENGLISH 9 S1                  | ENS101                | 0.500                                   |
| •          |                               |                       |                                         |

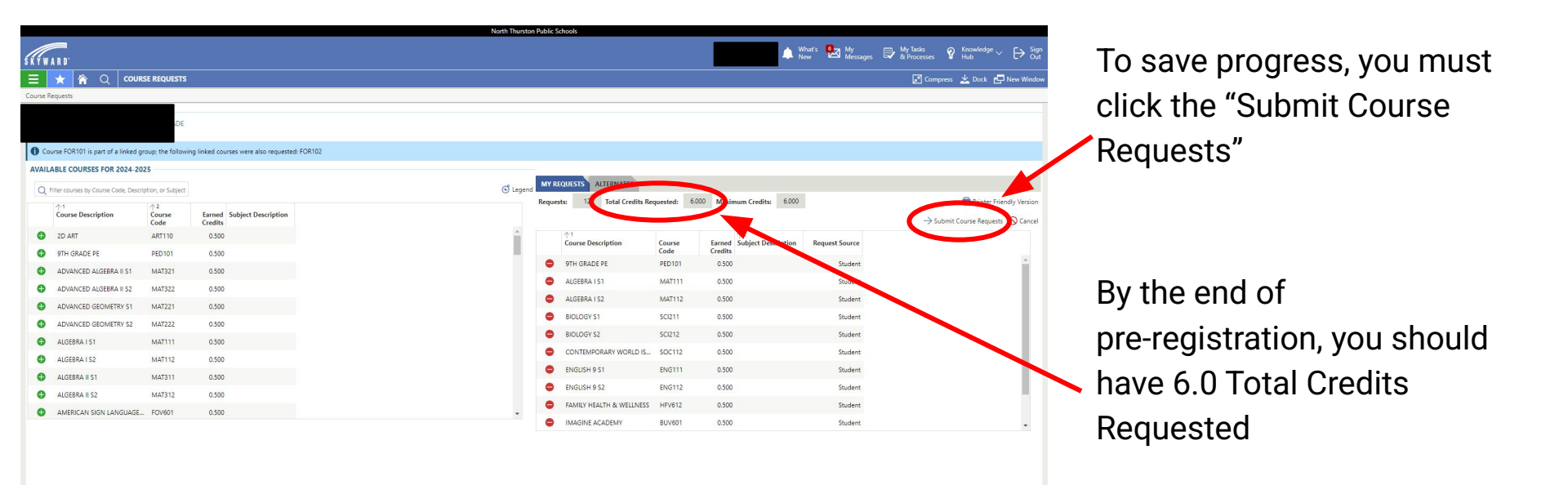

Choosing Elective Classes March 5th IN ADVISORY

- 1. Your teacher will go over elective class options for next school year:
  - <u>Art</u>
  - <u>CTE</u>
  - <u>PE</u>
  - World Languages
  - <u>Restorative Justice Center</u>

Follow instructions of how to enter requests into Skyward using <u>slides 18-23</u>

2. You will enter your selections into Skyward until you reach 6.0 credits

3. Enter 2.0 credit alternatives

These presentations are available on the RRHS Counseling webpage

## Entering Alternates into Skyward

|                                      |                  |                                       |                |                          |            |                                  |                          |                                    | roumaotroqueet             |
|--------------------------------------|------------------|---------------------------------------|----------------|--------------------------|------------|----------------------------------|--------------------------|------------------------------------|----------------------------|
|                                      |                  |                                       | North Thurston | n Public Schools         |            | _                                | _                        |                                    |                            |
| Con the second                       |                  |                                       |                |                          |            | N X                              | nat's 🛃 My<br>w Messages | By Tasks                           | alternates                 |
|                                      | SE REQUESTS      |                                       |                |                          |            |                                  |                          | Compress 🗶 Dock 🗗 New Window       |                            |
| Course Requests                      |                  |                                       |                |                          |            |                                  |                          |                                    |                            |
|                                      |                  |                                       |                |                          |            |                                  |                          |                                    |                            |
|                                      |                  |                                       |                |                          |            |                                  |                          |                                    |                            |
| AVAILABLE COURSES FOR 2024-20.       | 25               |                                       |                |                          |            |                                  |                          |                                    |                            |
| Filter courses hu Course Code Descri | ation or Subject |                                       | S learnd       |                          |            | _                                |                          |                                    |                            |
|                                      | \_2              |                                       |                | Requests: 4              | lequisted: | 2.000 Me imum Credits: 2.000     |                          | Deloter Friendly Version           | Click the "Alternates" tak |
| Course Description                   | Course<br>Code   | Earned Subject Description<br>Credits |                |                          |            |                                  |                          | → Submit Course Requests () Cancel |                            |
| INTRO TO 3D ARTS                     | ART112           | 0.500                                 |                | ↑1<br>Course Description | Course     | ↑2<br>Earned Subject Description | Request Source           |                                    | and add 2 0 credits        |
| INTRO TO HEALTHCARE CAR              | HFV620           | 0.500                                 |                | 20 APT                   | Code       | Credits                          | Student                  |                                    |                            |
| INTRO TO MARKETING                   | MKV601           | 0.500                                 |                |                          | 050251     | 0.500                            | Student                  | <b>1</b>                           |                            |
| INTRODUCTORY ROBOTICS                | SCI374           | 0.500                                 |                |                          | SC1374     | 0.500                            | Student                  |                                    |                            |
| JAPANESE I S1                        | FOR141           | 0.500                                 |                | INTRO TO MARKETING       | MKV601     | 0.500                            | Student                  |                                    |                            |
| JAPANESE I S2                        | FOR142           | 0.500                                 |                | -                        |            |                                  |                          |                                    |                            |
| JAZZ ENSEMBLE S1                     | MUS321           | 0.500                                 |                |                          |            |                                  |                          |                                    |                            |
| JAZZ ENSEMBLE S2                     | MUS322           | 0.500                                 |                |                          |            |                                  |                          |                                    |                            |
| LIFE SPORTS                          | PED223           | 0.500                                 |                |                          |            |                                  |                          |                                    |                            |
|                                      |                  | 0.500                                 |                |                          |            |                                  |                          |                                    |                            |
| MANUFACURING TECH                    | INV651           | 0.300                                 |                |                          |            |                                  |                          |                                    |                            |

Vou must request